#### Séquence X Paramétrer un ordinateur de type PC pour accéder à Internet

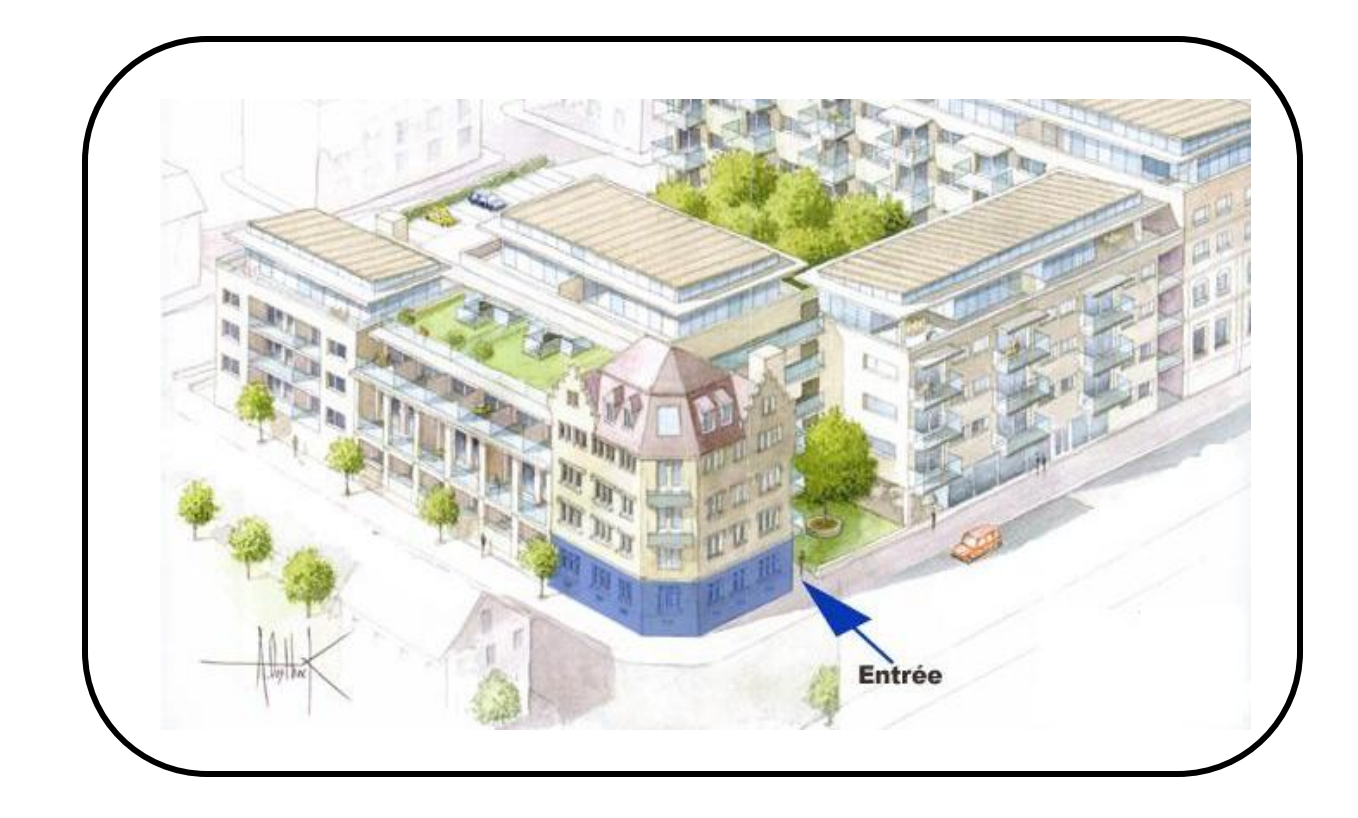

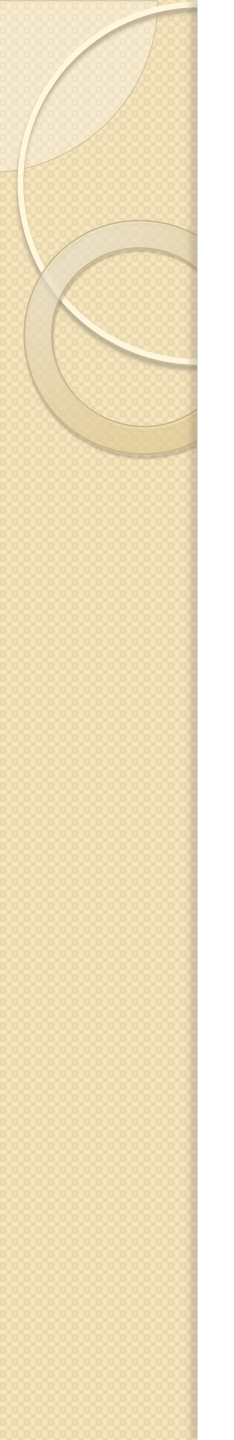

#### Mise en situation

- La société ASSURIX est une société d'assurances.
- Découvrir le paramétrage IP des ordinateurs pour accéder à Internet
- Fournisseur d'Accès à Internet : Orange

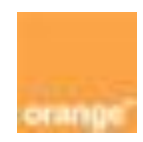

<u>Cours</u>

<u>Serveur DHCP</u> :

DHCP signifie **Dynamic Host Configuration Protocol**. Il s'agit d'un protocole qui permet à un ordinateur qui se connecte sur un réseau d'obtenir *dynamiquement* (c'està-dire sans intervention particulière) sa configuration (principalement, sa configuration réseau). Le but principal étant la simplification de l'administration d'un réseau.

Ouvrir le panneau de configuration Windows

Ouvrir « connexions réseau et Internet »

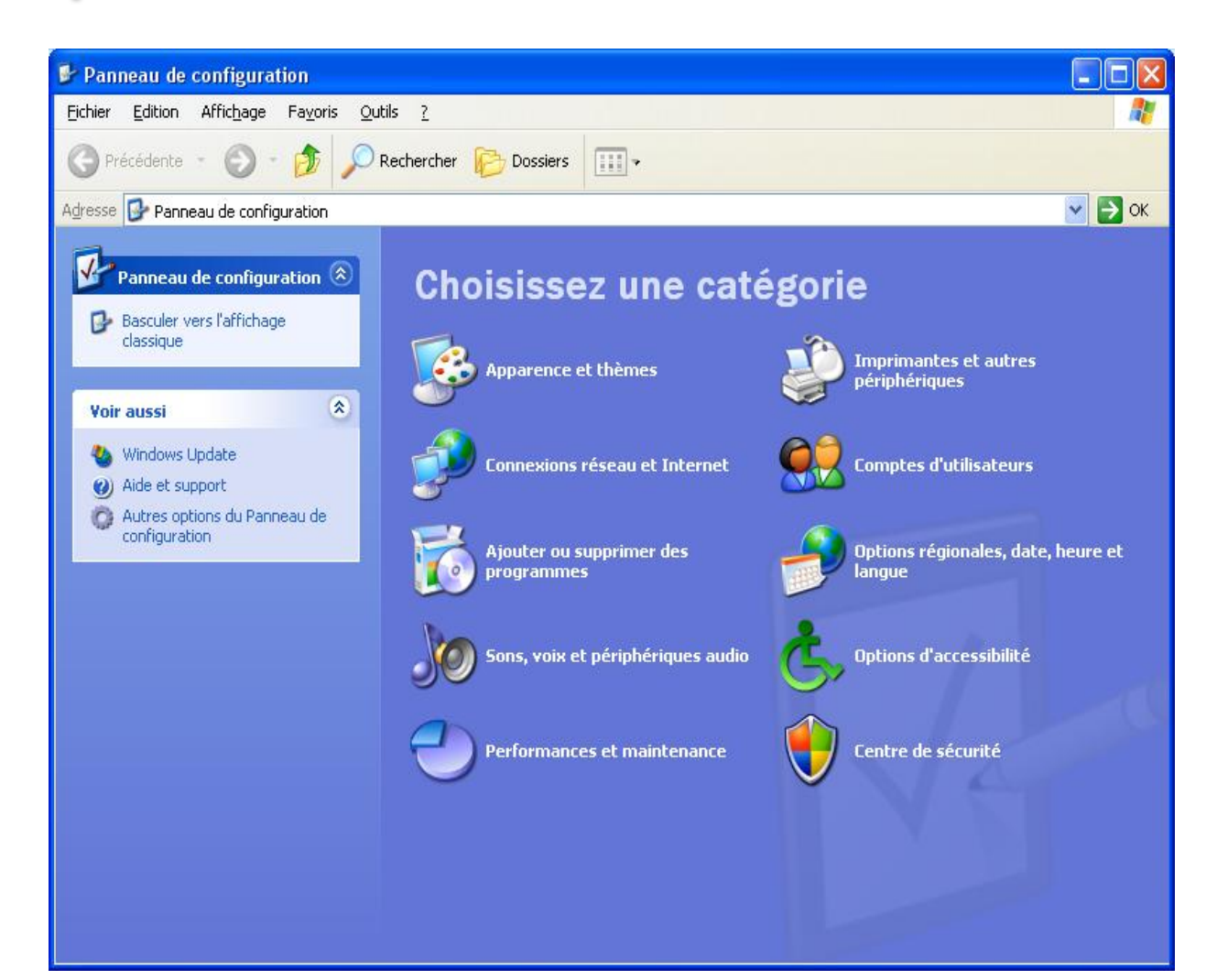

Ouvrir « connexions réseau »

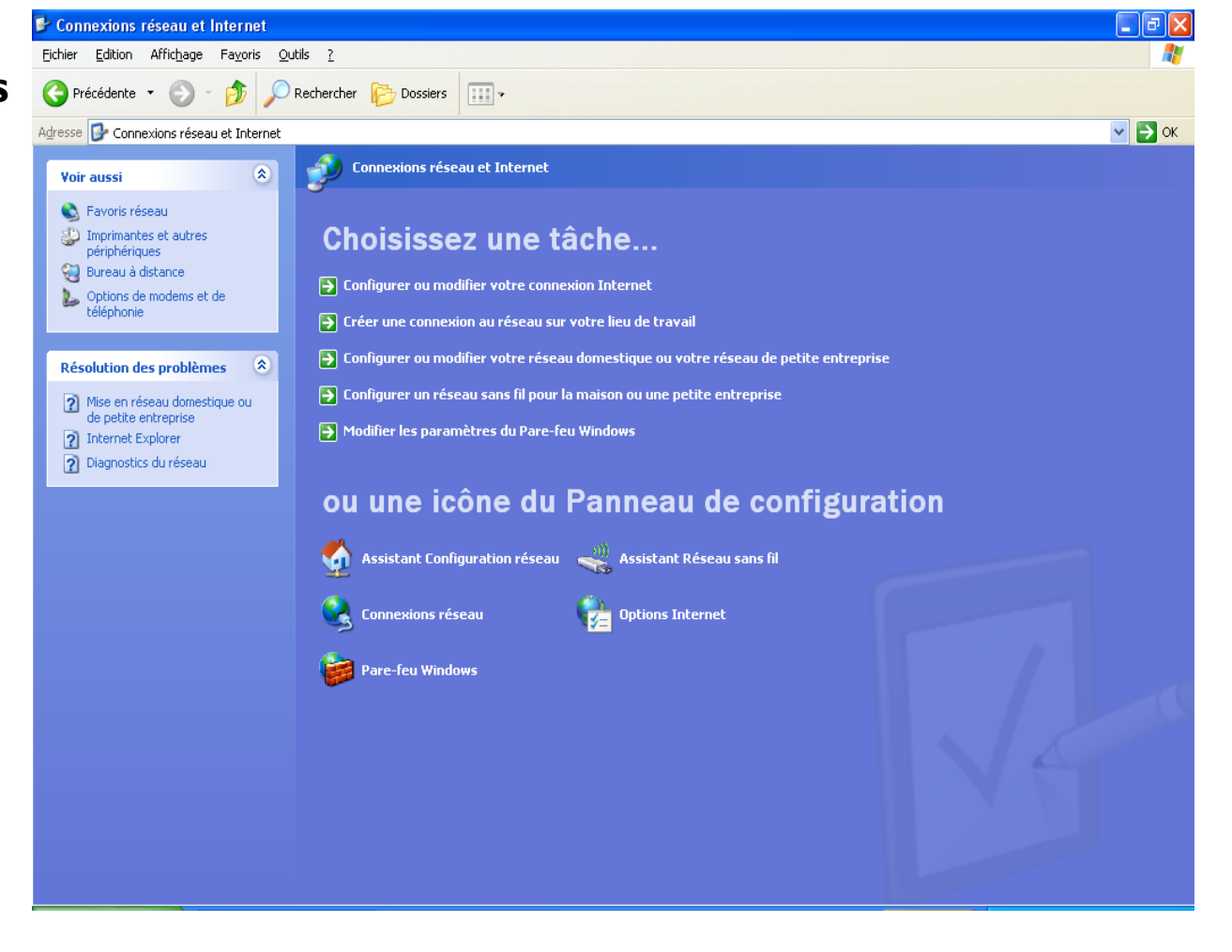

Faire un clic droit sur « Connexion au réseau local » et choisir « propriétés »

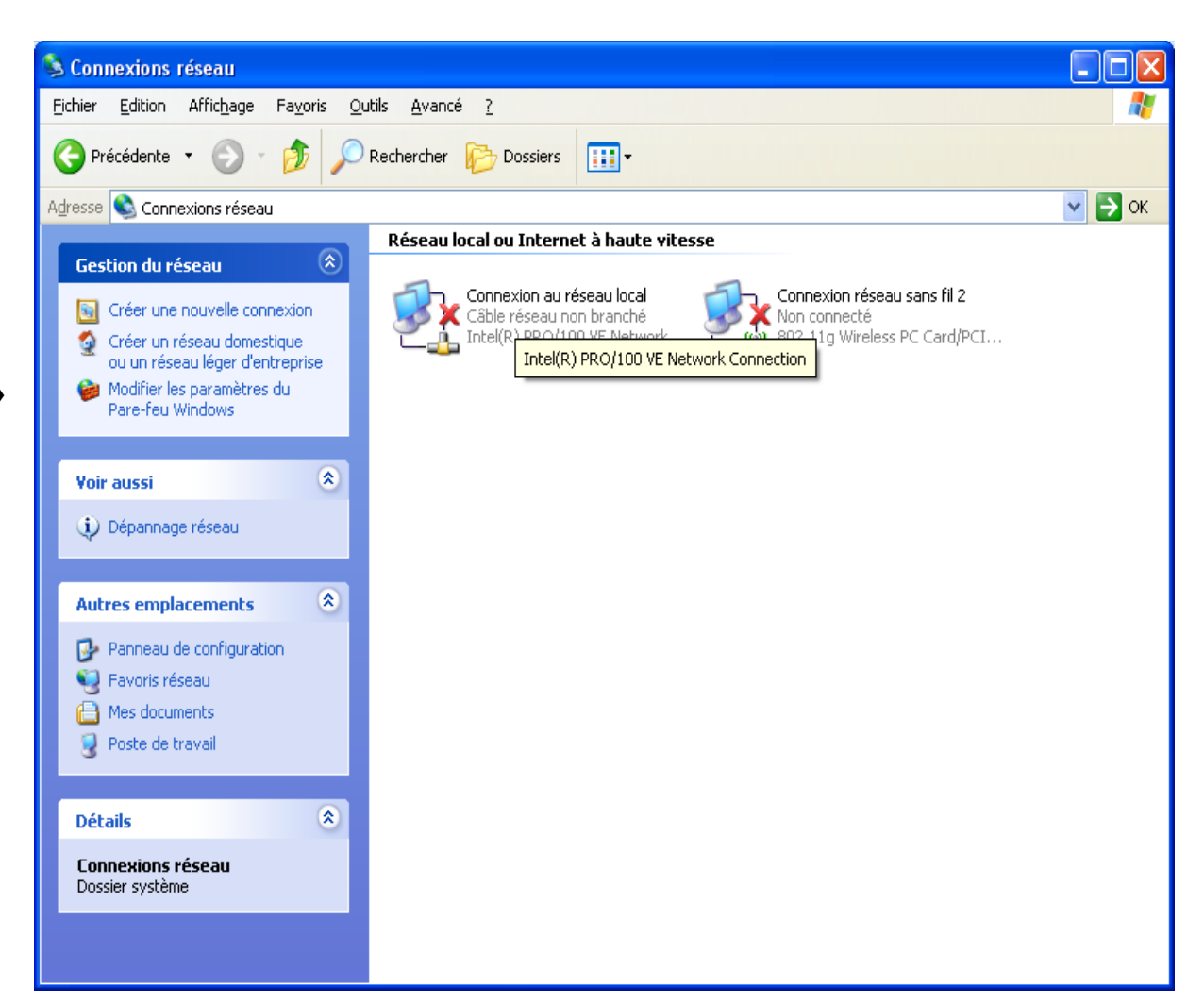

Double cliquer sur « Protocole Internet (TCP/IP) »

| 🕹 Propriétés de Connexion au réseau local                                                                                                    | ?×      |
|----------------------------------------------------------------------------------------------------|---------|
| Général Authentification Avancé                                                                                                    |         |
| Se connecter en utilisant :                                                                                                    |         |
| Intel(R) PRO/100 VE Network Conne                                                                                                    |         |
| Cette connexion utilise les éléments suivants :                                                                                                    |         |
| <ul> <li>Client pour les réseaux Microsoft</li> <li>Partage de fichiers et d'imprimantes pour les réseaux Mi</li> </ul>                                              |         |
| Planificateur de paquets QoS                                                                                                    |         |
| Protocole Internet (TCP/IP)                                                                                                    |         |
| Installer <u>D</u> ésinstaller <u>P</u> ropriétés                                                                                                    |         |
|                                                                                                    |         |
| réseau Microsoft.                                                                                                    |         |
| <ul> <li>Afficher l'icône dans la zone de notification une fois connecté</li> <li>M'indiguer si cette connexion a une connectivité limitée ou inexistante</li> </ul> |         |
| ОК А                                                                                                    | Annuler |

Cocher « Obtenir une adresse IP automatiquement » et « Obtenir les adresses des serveurs DNS automatiquement »

| Propriétés de Protocole Internet                                                                                          | : (TCP/IP) 🛛 🖓 🔀                                                    |
|----------------------------------------------------------------------------------------------------|---------------------------------------------------------------------|
| Général Configuration alternative                                                                                         |                                                                     |
| Les paramètres IP peuvent être détern<br>réseau le permet. Sinon, vous devez d<br>appropriés à votre administrateur résea | ninés automatiquement si votre<br>lemander les paramètres IP<br>au. |
| Obtenir une adresse IP automatic                                                                                          | uement                                                              |
| OUtiliser l'adresse IP suivante : —                                                                                       |                                                                     |
| Adresse <u>I</u> P :                                                                                                    |                                                                     |
| Masque de <u>s</u> ous-réseau :                                                                                           |                                                                     |
| Passerelle par <u>d</u> éfaut :                                                                                           |                                                                     |
| Obtenir les adresses des serveurs                                                                                         | s DNS automatiquement                                               |
| O Utiliser l'adresse de serveur DNS                                                                                       | suivante :                                                          |
| Serveur DNS pré <u>f</u> éré :                                                                                            |                                                                     |
| Serve <u>u</u> r DNS auxiliaire :                                                                                         |                                                                     |
|                                                                                                    | <u>A</u> vancé                                                      |
|                                                                                                    | OK Annuler                                                          |

### Visualisation des paramètres attribués par le serveur DHCP

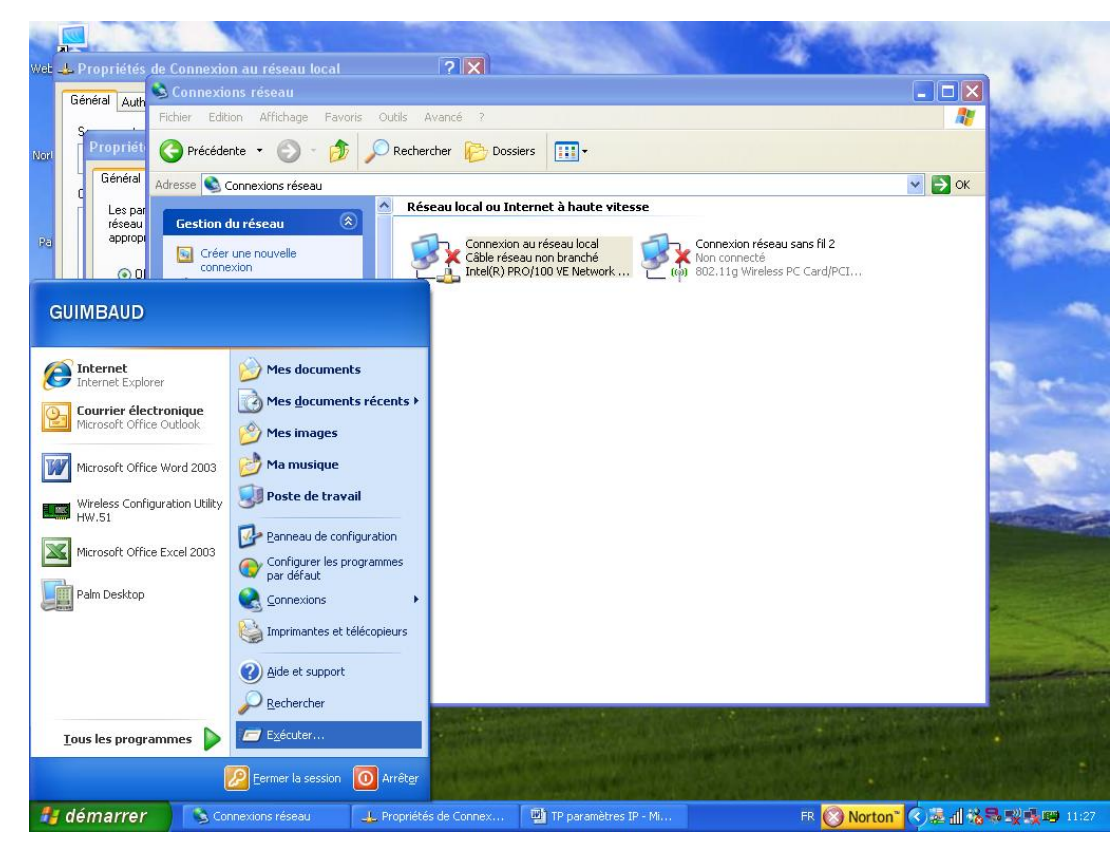

### Visualisation des paramètres attribués par le serveur DHCP

| Exécute          | r 🛛 🛛 🔀                                                                                                    |
|------------------|----------------------------------------------------------------------------------------------------|
|                  | Entrez le nom d'un programme, dossier, document ou d'une<br>ressource Internet, et Windows l'ouvrira pour vous. |
| <u>O</u> uvrir : | cmd                                                                                                    |
|                  | OK Annuler <u>P</u> arcourir                                                                                    |

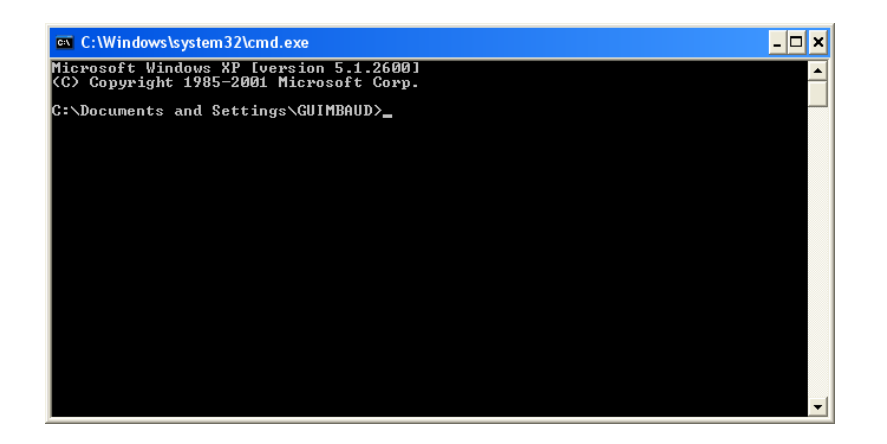

| DHCP activé           |  |
|-----------------------|--|
| Adresse IP attribuée  |  |
| Masque de sous-réseau |  |
| Passerelle par défaut |  |
| Serveurs DNS          |  |
| Serveurs DHCP         |  |

| DHCP activé           | OUI |
|-----------------------|-----|
| Adresse IP attribuée  |     |
| Masque de sous-réseau |     |
| Passerelle par défaut |     |
| Serveurs DNS          |     |
| Serveurs DHCP         |     |

| DHCP activé           | OUI                               |
|-----------------------|-----------------------------------|
| Adresse IP attribuée  | 192.168.1.X<br>(X=90 par exemple) |
| Masque de sous-réseau |                                   |
| Passerelle par défaut |                                   |
| Serveurs DNS          |                                   |
| Serveurs DHCP         |                                   |

| DHCP activé           | OUI                               |
|-----------------------|-----------------------------------|
| Adresse IP attribuée  | 192.168.1.X<br>(X=90 par exemple) |
| Masque de sous-réseau | 255.255.255.0                     |
| Passerelle par défaut |                                   |
| Serveurs DNS          |                                   |
| Serveurs DHCP         |                                   |

| DHCP activé           | OUI                               |
|-----------------------|-----------------------------------|
| Adresse IP attribuée  | 192.168.1.X<br>(X=90 par exemple) |
| Masque de sous-réseau | 255.255.255.0                     |
| Passerelle par défaut | 192.168.1.1                       |
| Serveurs DNS          |                                   |
| Serveurs DHCP         |                                   |

| DHCP activé           | OUI                               |
|-----------------------|-----------------------------------|
| Adresse IP attribuée  | 192.168.1.X<br>(X=90 par exemple) |
| Masque de sous-réseau | 255.255.255.0                     |
| Passerelle par défaut | 192.168.1.1                       |
| Serveurs DNS          | 192.168.1.253                     |
| Serveurs DHCP         |                                   |

| DHCP activé           | OUI                               |  |
|-----------------------|-----------------------------------|--|
| Adresse IP attribuée  | 192.168.1.X<br>(X=90 par exemple) |  |
| Masque de sous-réseau | 255.255.255.0                     |  |
| Passerelle par défaut | 192.168.1.1                       |  |
| Serveurs DNS          | 192.168.1.253                     |  |
| Serveurs DHCP         | 192.168.1.253                     |  |

#### http://74.125.230.248

| Google - Windows Internet Explorer                                                                                                    |                       |                     |
|----------------------------------------------------------------------------------------------------|-----------------------|---------------------|
| See See Zeine Autor://72.14.221.104/                                                                                                    | 🔻 🍫 🗙 🗛 AOL Recherche | P -                 |
| 😭 🏟 🔊 Google                                                                                                    | 🗄 • 🗟 • 🖶 •           | Page ▼ ② Outils ▼   |
| Web Images Maps Actualités Vidéo Gmail plus ▼                                                                                                    |                       | iGoogle   Connexion |
| Google                                                                                                    |                       |                     |
| Recherche Google       J'ai de la chance       Préférences         Quitis linguistiques <ul> <li>Rechercher sur le Web</li> <li>Rechercher les pages en français</li> </ul> |                       |                     |
| Programmes de publicité - Solutions d'entreprise - À propos de Google - Google.com in English                                                                               |                       |                     |
| Google en page d'accueil                                                                                                    |                       |                     |
| ©2008 - <u>Confidentialité</u>                                                                                                    |                       |                     |
|                                                                                                    |                       |                     |
|                                                                                                    |                       |                     |
|                                                                                                    |                       |                     |
|                                                                                                    |                       |                     |
|                                                                                                    |                       |                     |
|                                                                                                    |                       |                     |
|                                                                                                    |                       |                     |
|                                                                                                    |                       |                     |
|                                                                                                    | Mode protégé : activé | € 100% ▼            |

### Phase 2 : donner une adresse IP

**Conclusion** 

Pour se connecter à un réseau, on doit mettre une adresse IP appartenant à ce réseau.

Exemple : 192.168.1.90 dans ce réseau.

### Phase 3 : donner une passerelle

**Conclusion** 

On accède à Internet en entrant l'adresse IP du site.

La passerelle par défaut est indispensable mais pas suffisante (pas d'accès en utilisant le nom du site)

#### Phase 3 : donner une passerelle

**Cours** 

Une **passerelle** (en anglais, **gateway**) est un dispositif permettant de relier deux réseaux informatiques différents. Ainsi, plusieurs équipements peuvent accéder à l'autre réseau par l'intermédiaire de la passerelle. C'est la porte de sortie du réseau.

### Phase 4 : donner une adresse de serveur DNS

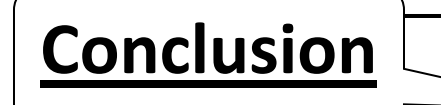

On accède à Internet normalement en entrant le nom du site.

Le DNS est indispensable.

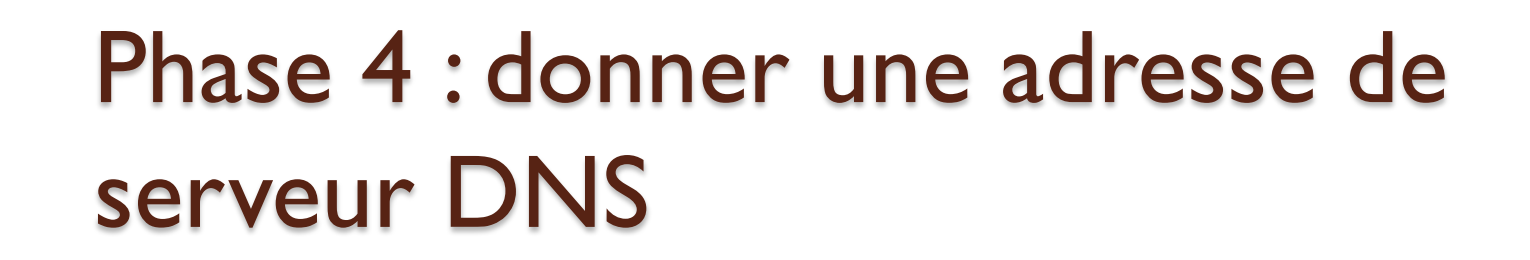

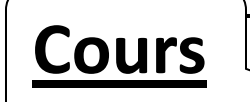

#### **DNS : Domain Name System**

Serveur qui permet de convertir des adresses web (nom) en adresses IP et inversement.

### Phase 4 : donner une adresse de serveur DNS

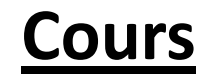

Attention, dans une connexion à un fournisseur d'accès donné, on doit obligatoirement indiquer celui ou ceux de son **fournisseur d'accès**. Exemple : si le FAI (Fournisseur d'Accès Internet) du réseau auquel je suis connecté est « SFR », je dois renseigner l'adresse des serveurs DNS de « SFR ».

### Phase 4 : donner une adresse de serveur DNS

<u>Cours</u>

Pourquoi 2 adresses de serveur DNS?

On indique d'abord l'adresse du serveur **DNS primaire.** 

Le serveur **DNS secondaire** qui doit être indiqué est utilisé en cas de défaillance du serveur DNS primaire.

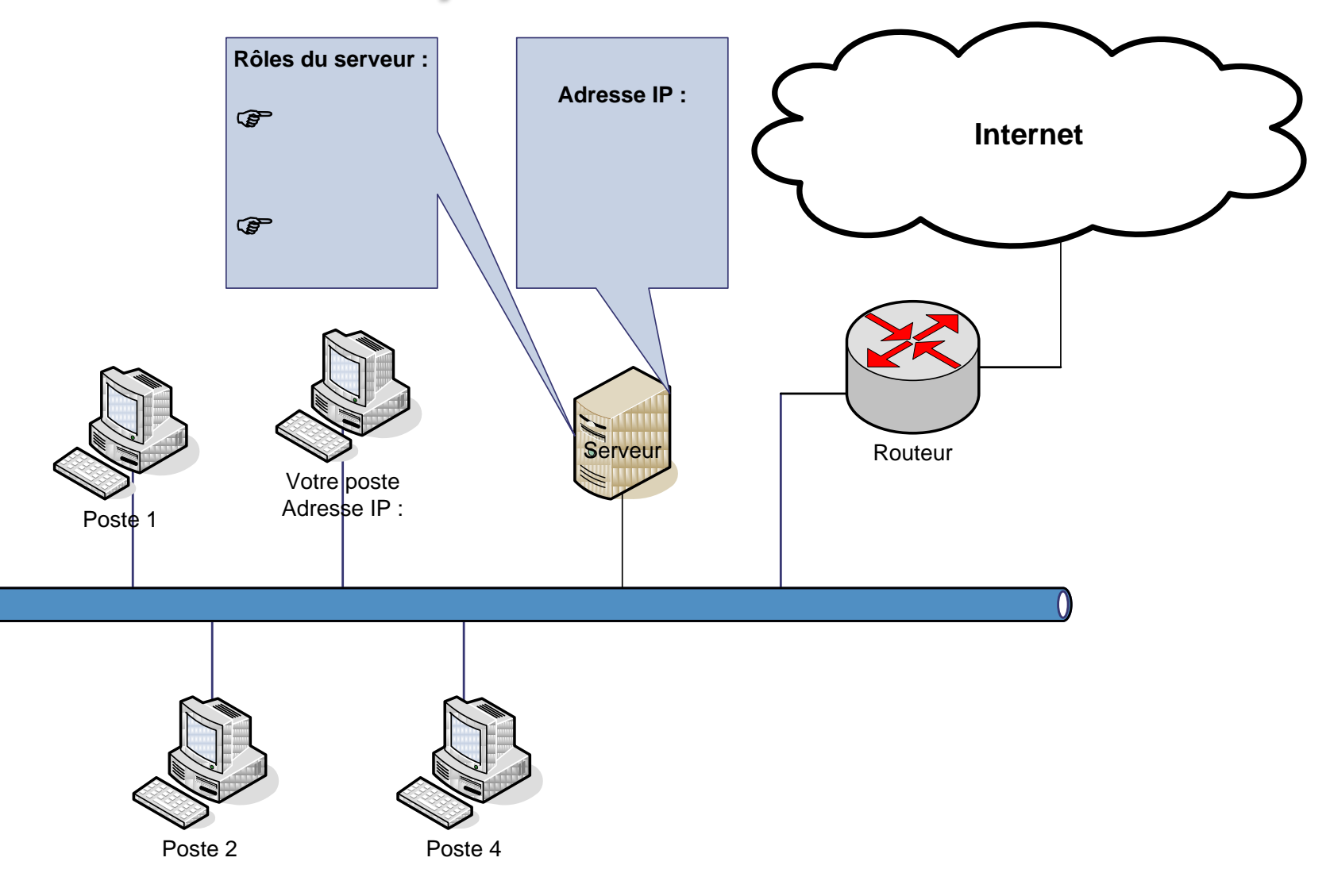

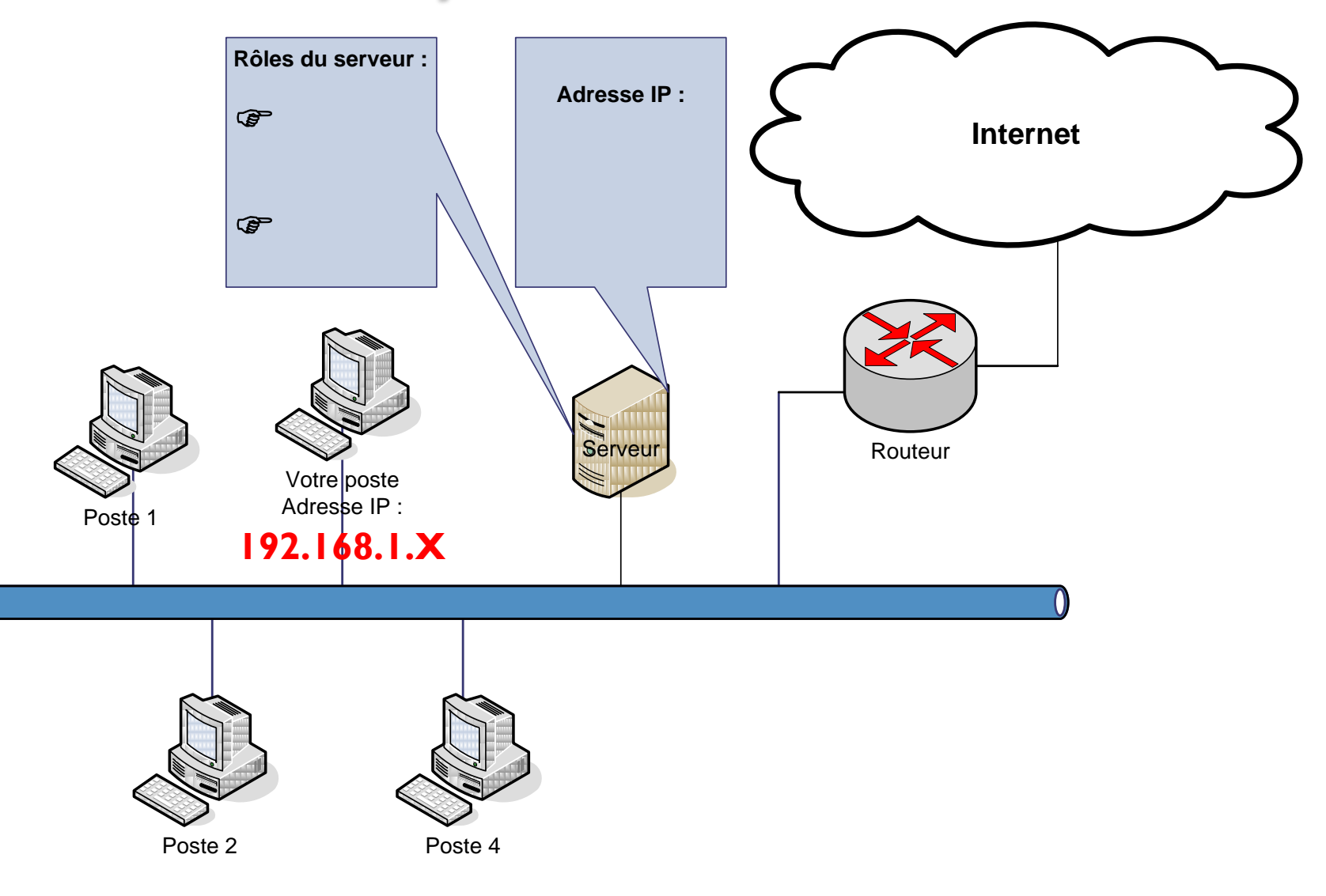

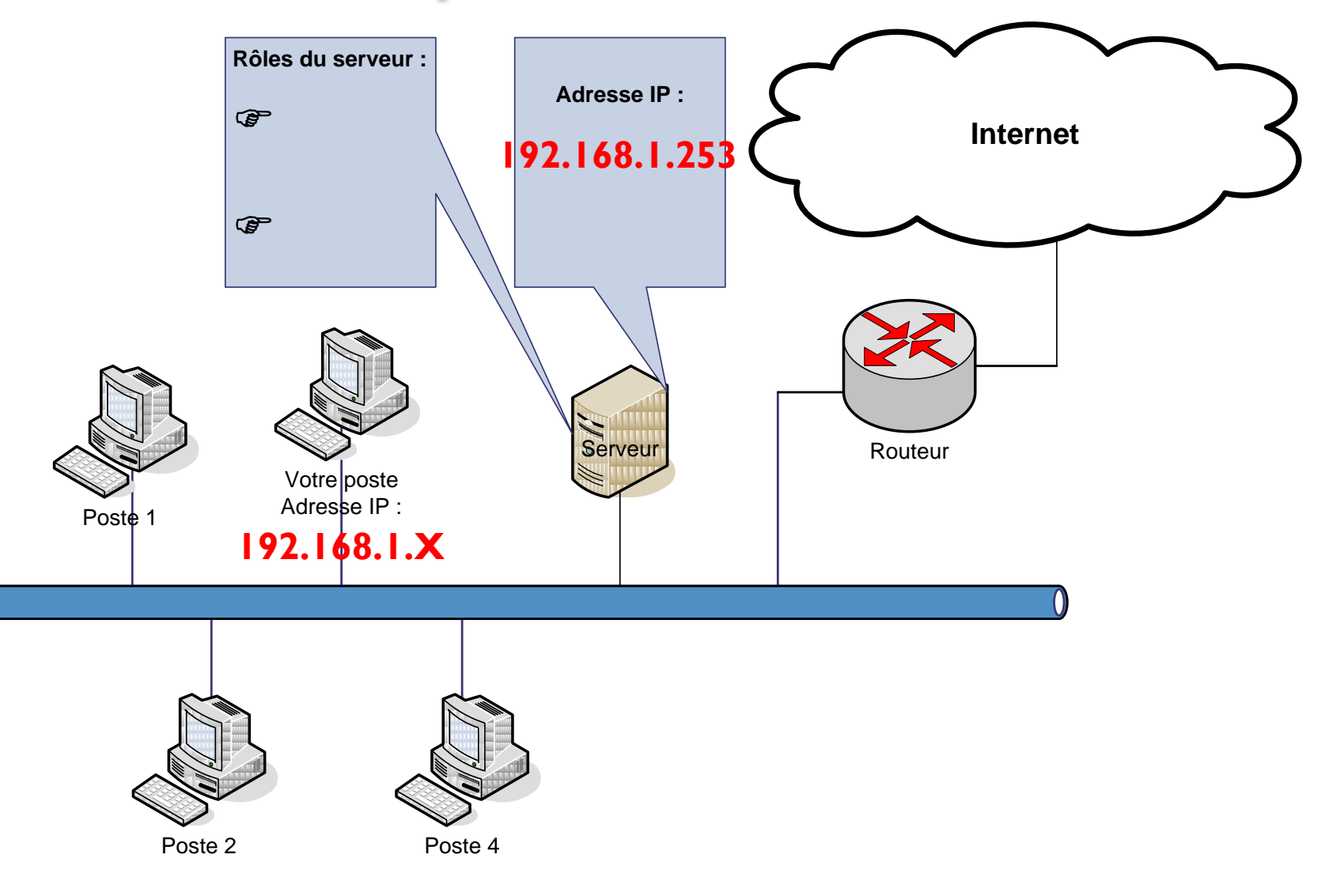

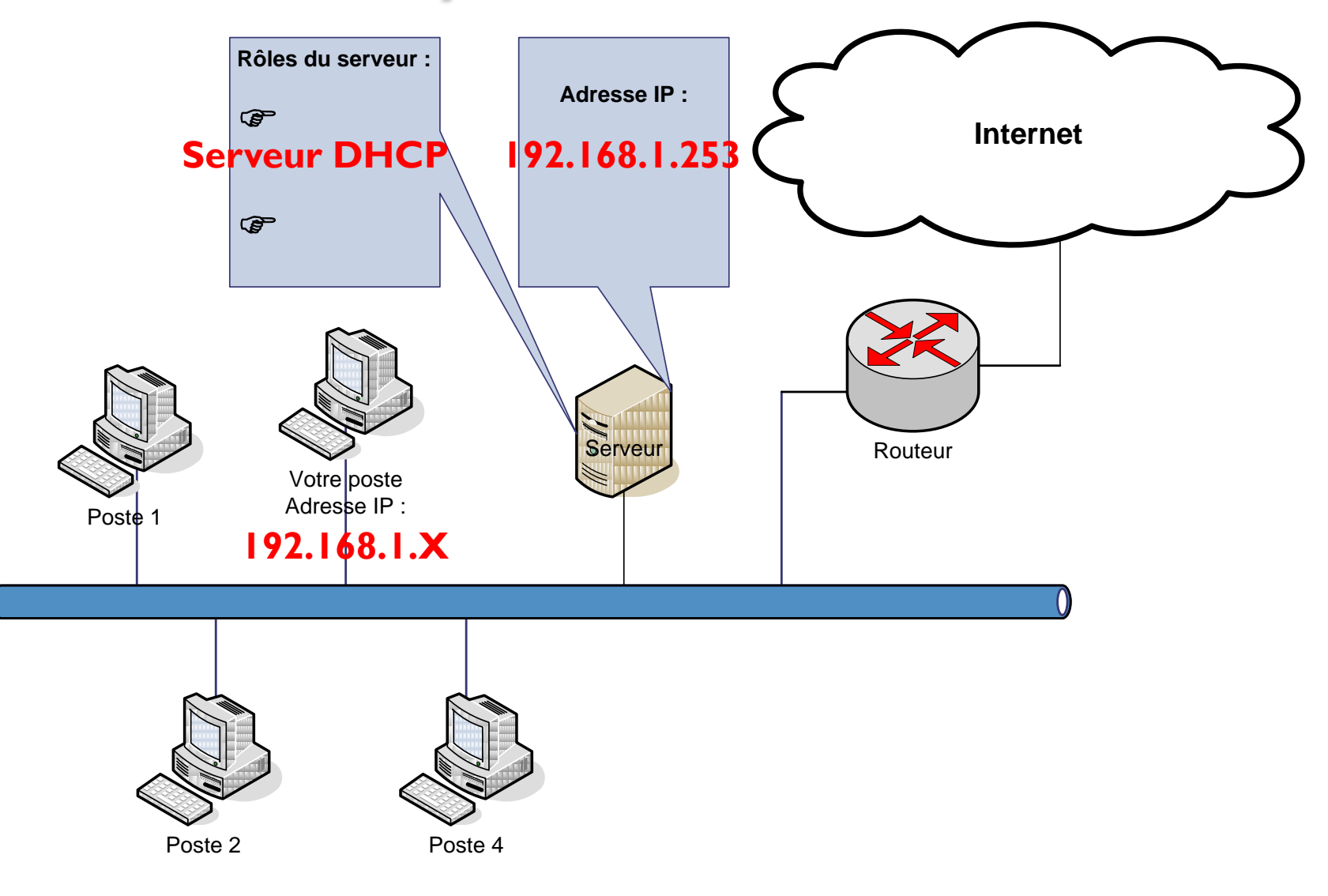

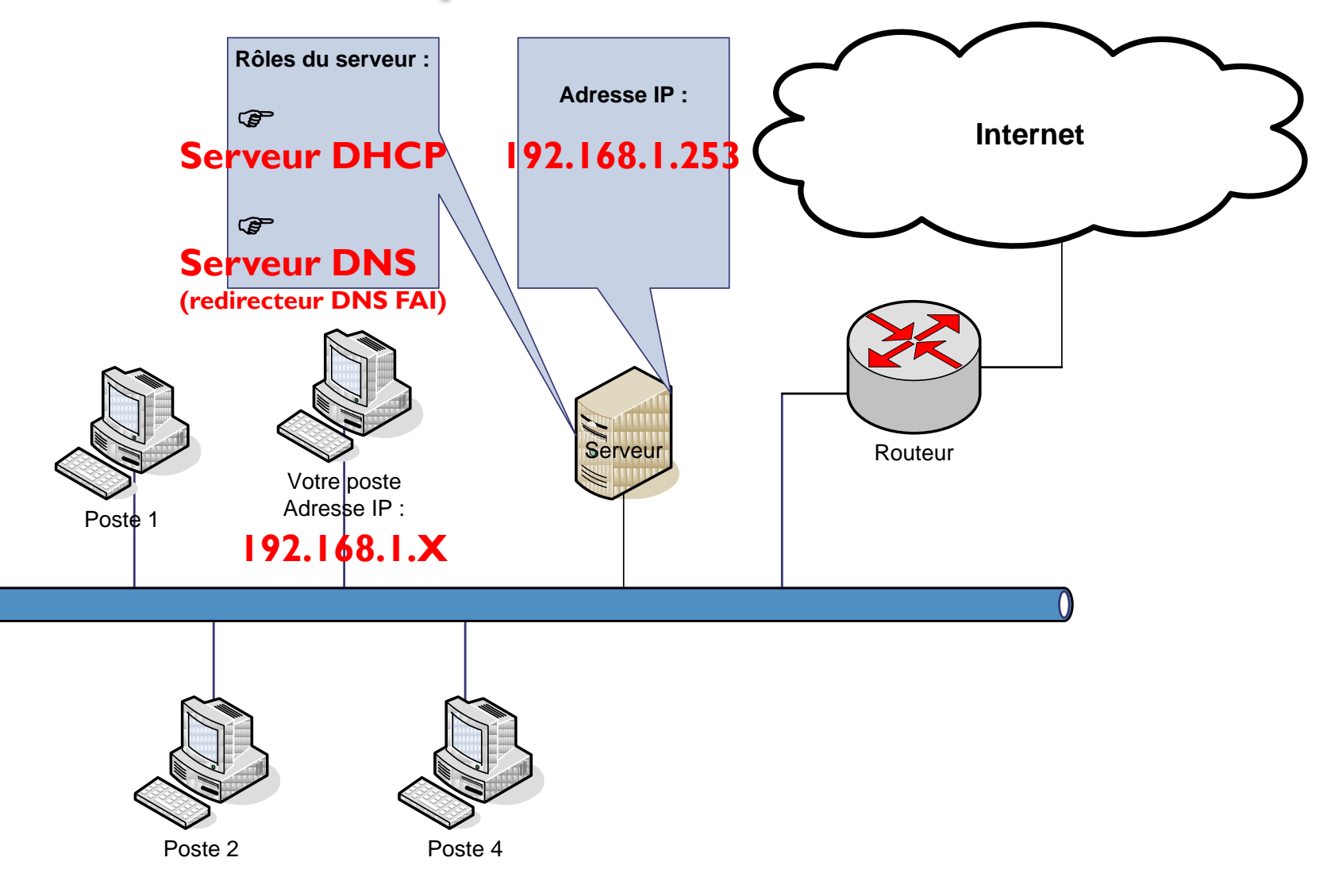

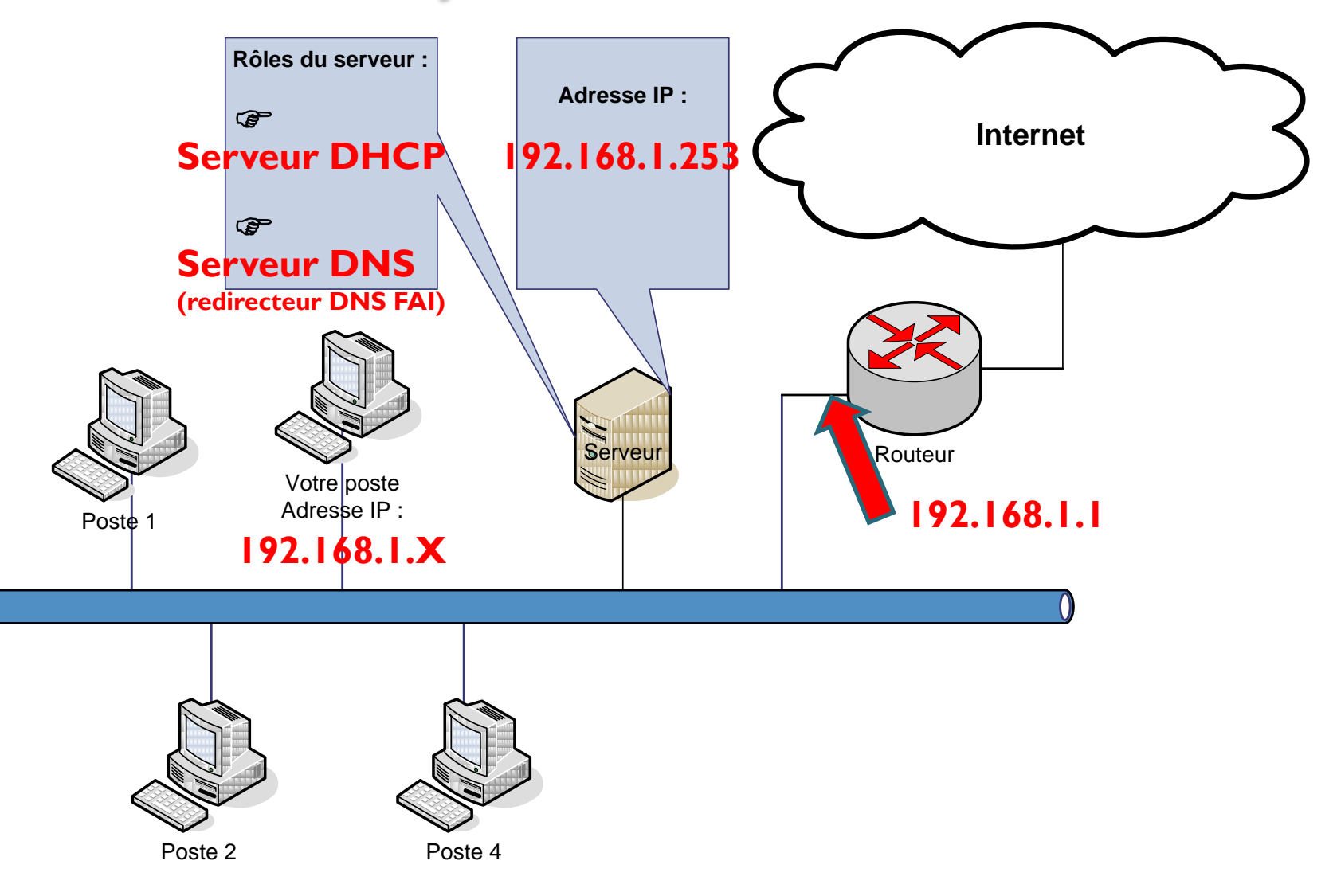